#### From Eye to Insight

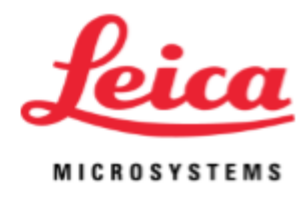

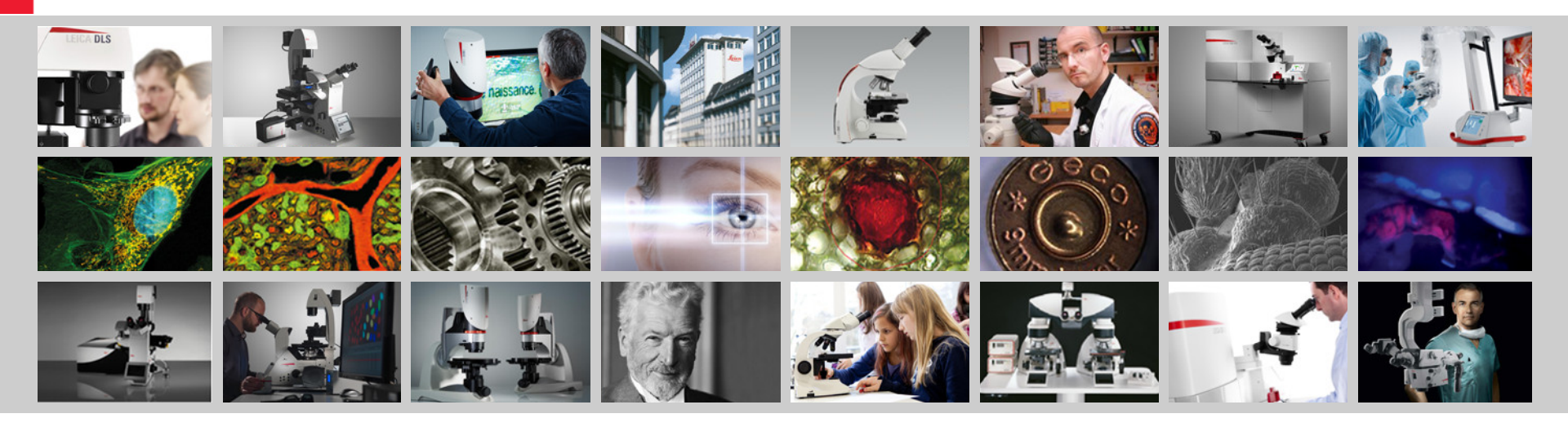

# Leica AirLab Icon Guide

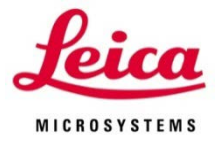

 Download the Leica Airlab App from the Apple App store for iOS devices or from Google Play for Android devices.
See note on next page before downloading!!

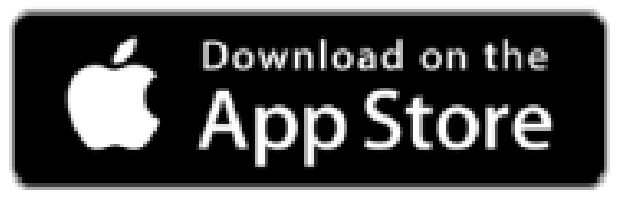

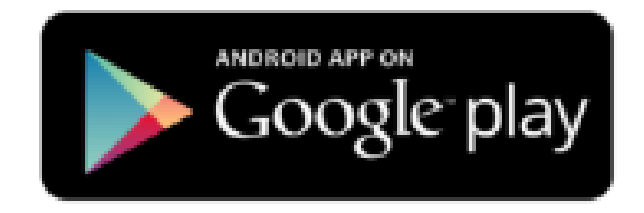

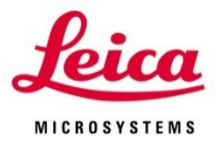

If during the App download you get the below message regarding Leica AirLab accessing your Photos, please select OK. This simply allows the automatic creation of a Leica Collection in your photo Library and you will be able to share your AirLab images directly into the Leica Collection. If you select DON'T ALLOW, a Leica Collection will not be added and the mobile device operating system will not allow you to add a Leica Collection later.

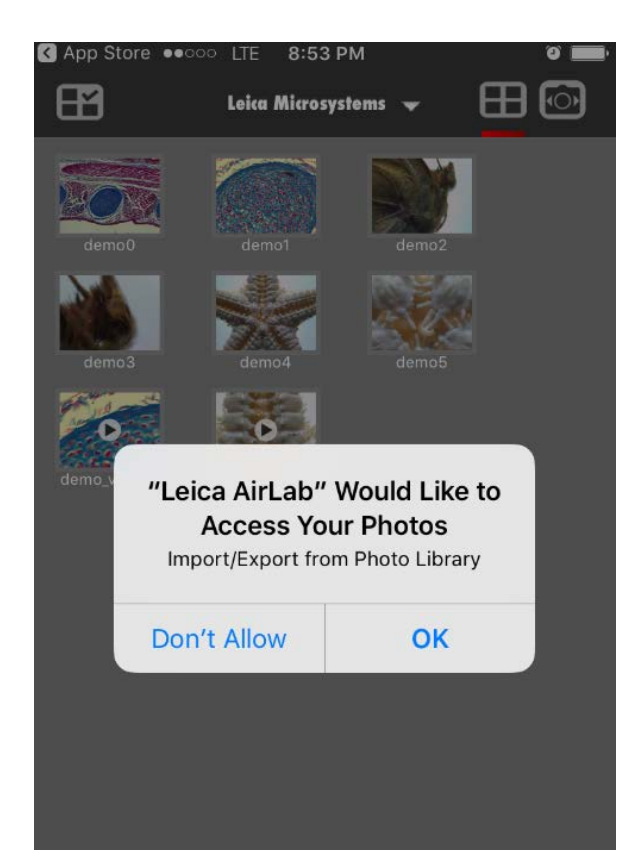

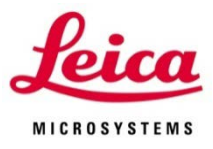

 Select your camera WiFi network in your device settings

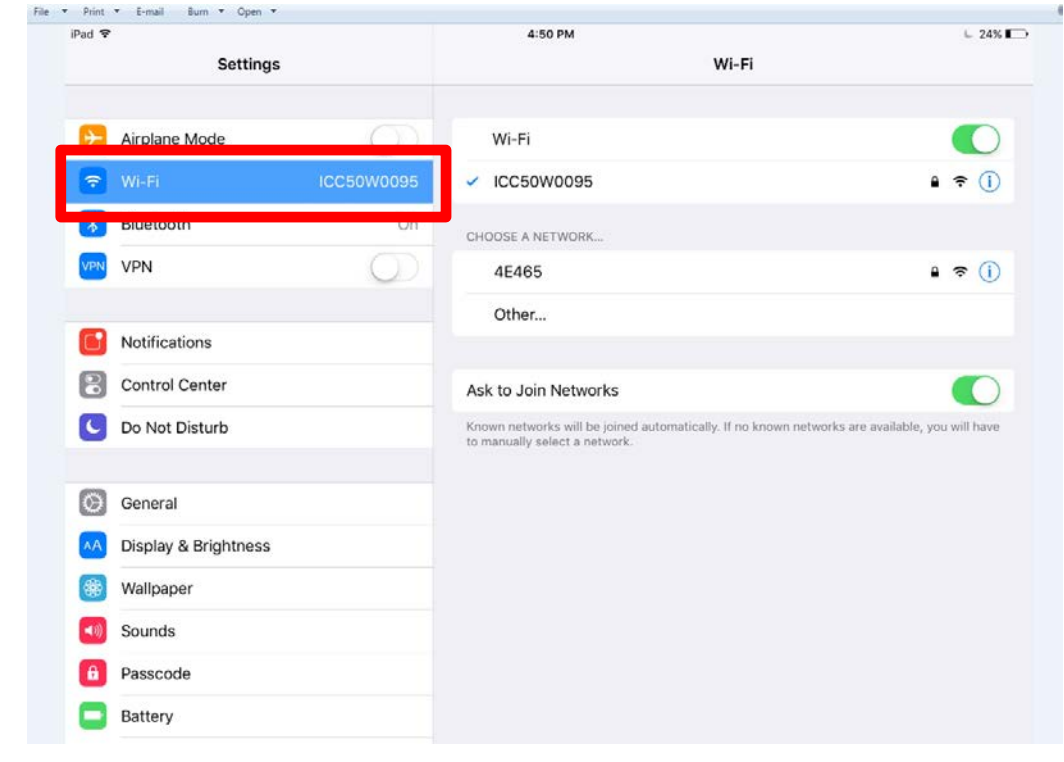

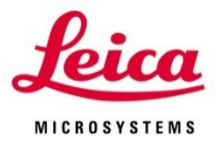

 Find AirLab in your App List of your device Settings and toggle on or off "Lite" mode for allowing camera control or not

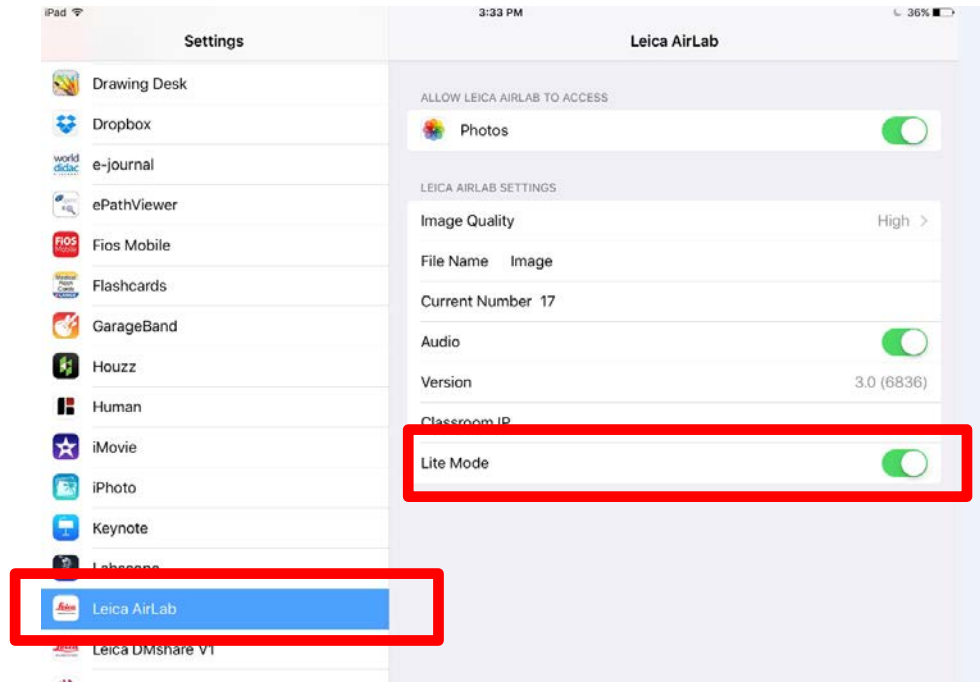

Leica MICROSYSTEMS

Open the Leica AirLab App

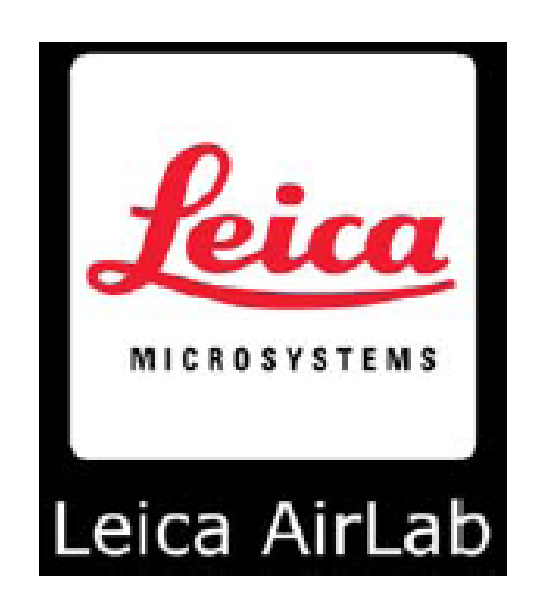

AirLab opens in Gallery View 4:28 PM ad S ⊞ 🐼 æ Leica Microsystems 👻 107 ΕÐ **•**O• Gallery Live Image View View

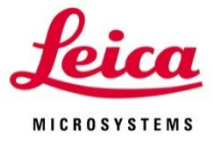

#### Collections

Select/Create a Collection

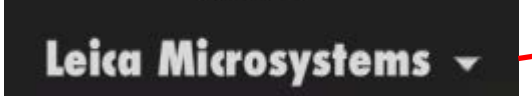

0.00 PIVI

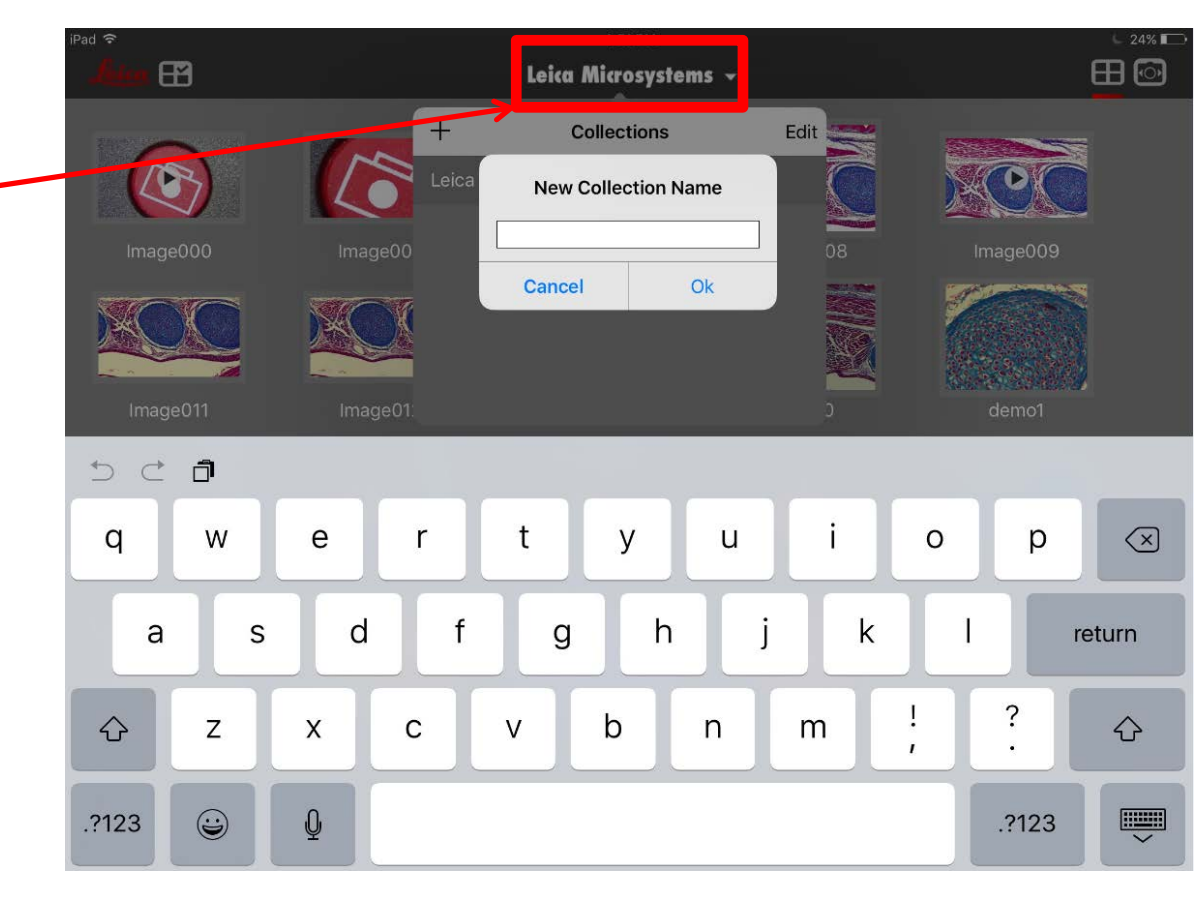

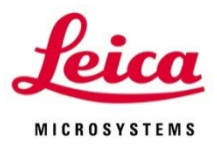

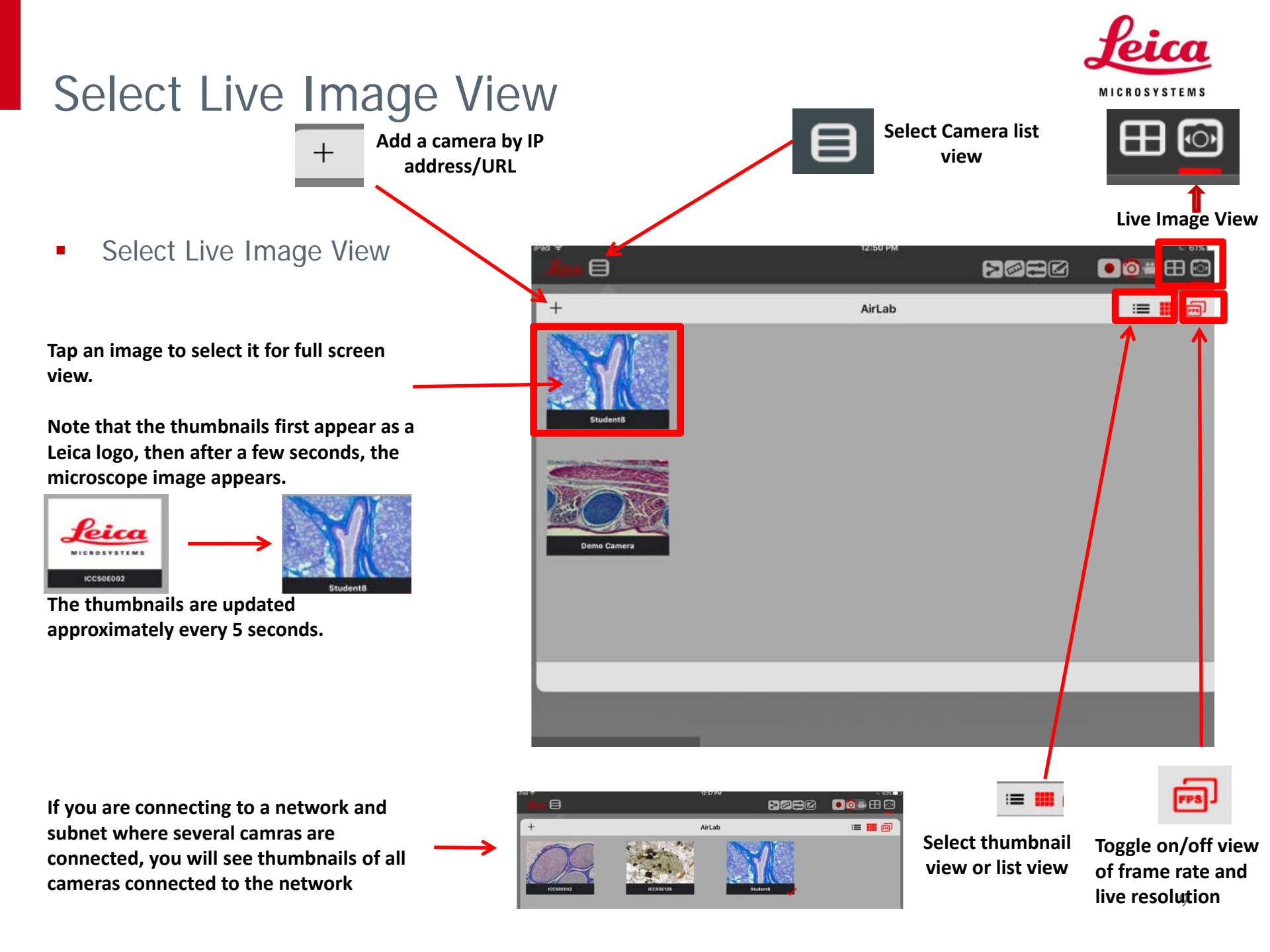

#### Calibrate

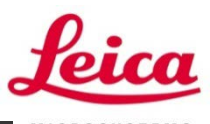

- To calibrate the system select the calibration icon from the live image view
- A pop up shows default magnifications
- Tap the magnification you are using
- Tap "Set"
- The Live image is now Calibrated for the magnification you selected
- To Add a magnification, tap "Add: and another line will be added to the list
- To modify the Magnification, tap "Modify"

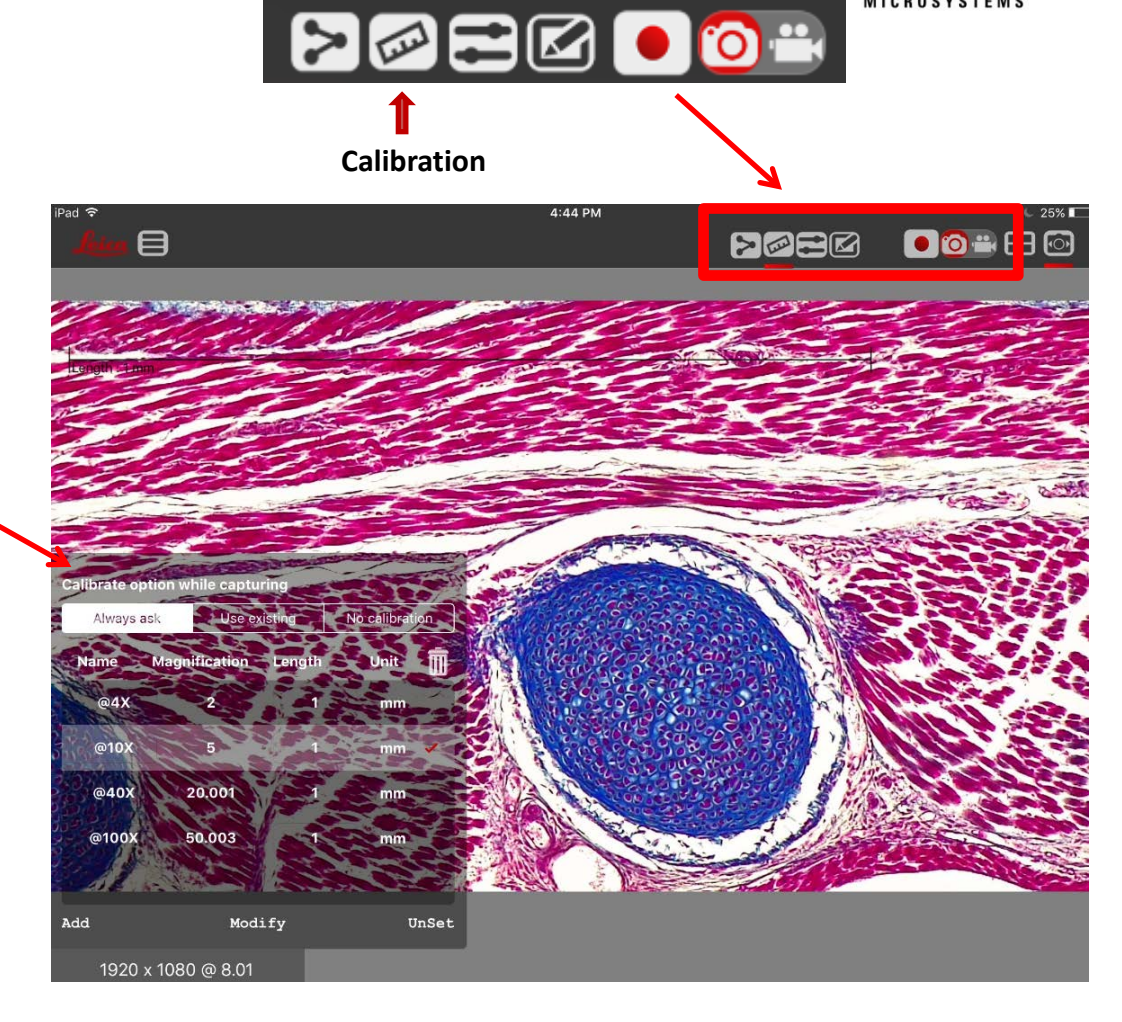

#### Calibrate

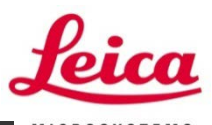

- When you tap "Modify" a line appears on the screen along with a pop up on the lower right
- Place an object of known dimension (ie: micrometer) under the microscope and stretch the line to the known dimension
- Tap on the pop up details to change the name, dimension, units of measure, and color
- Tap "OK"

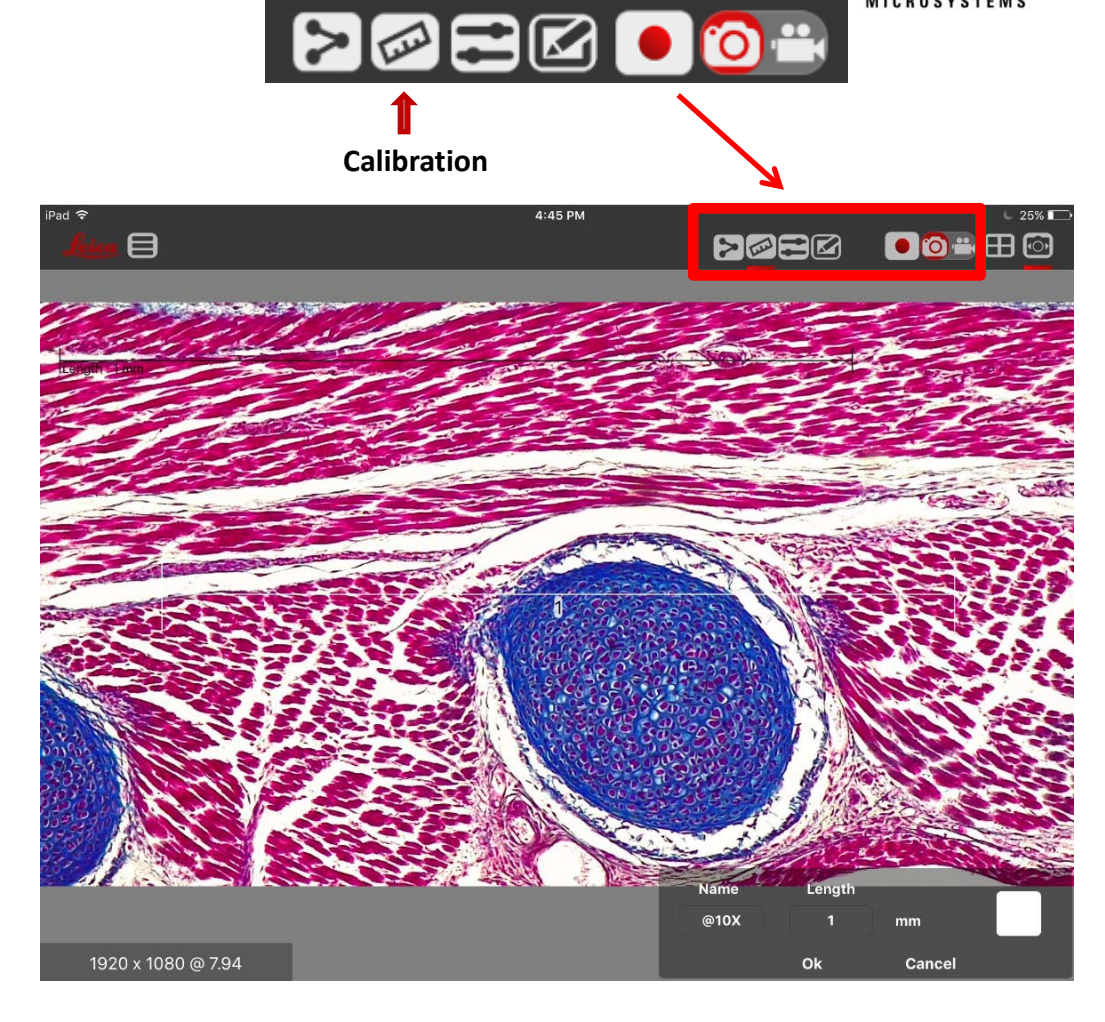

#### 12

#### Camera Settings

 Select the camera settings icon for control of the acquisition parameters

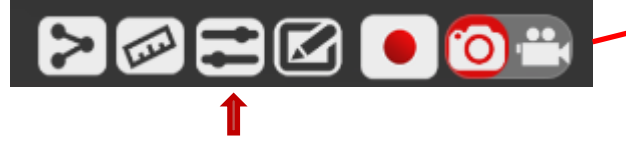

**Camera Settings** 

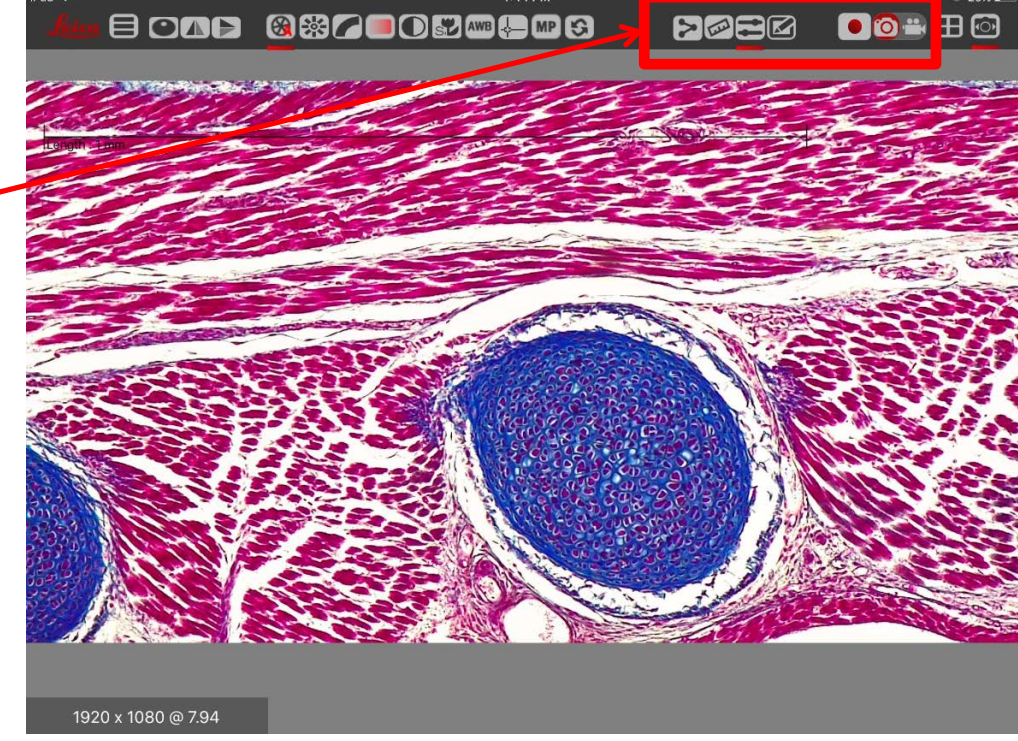

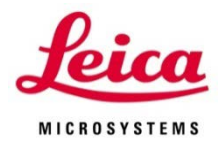

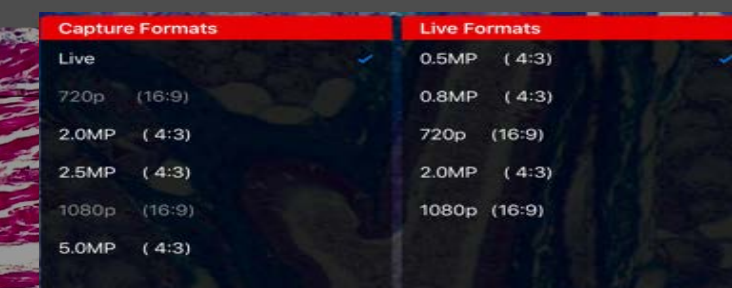

# **Camera Settings**

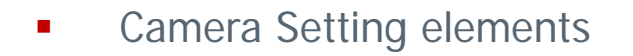

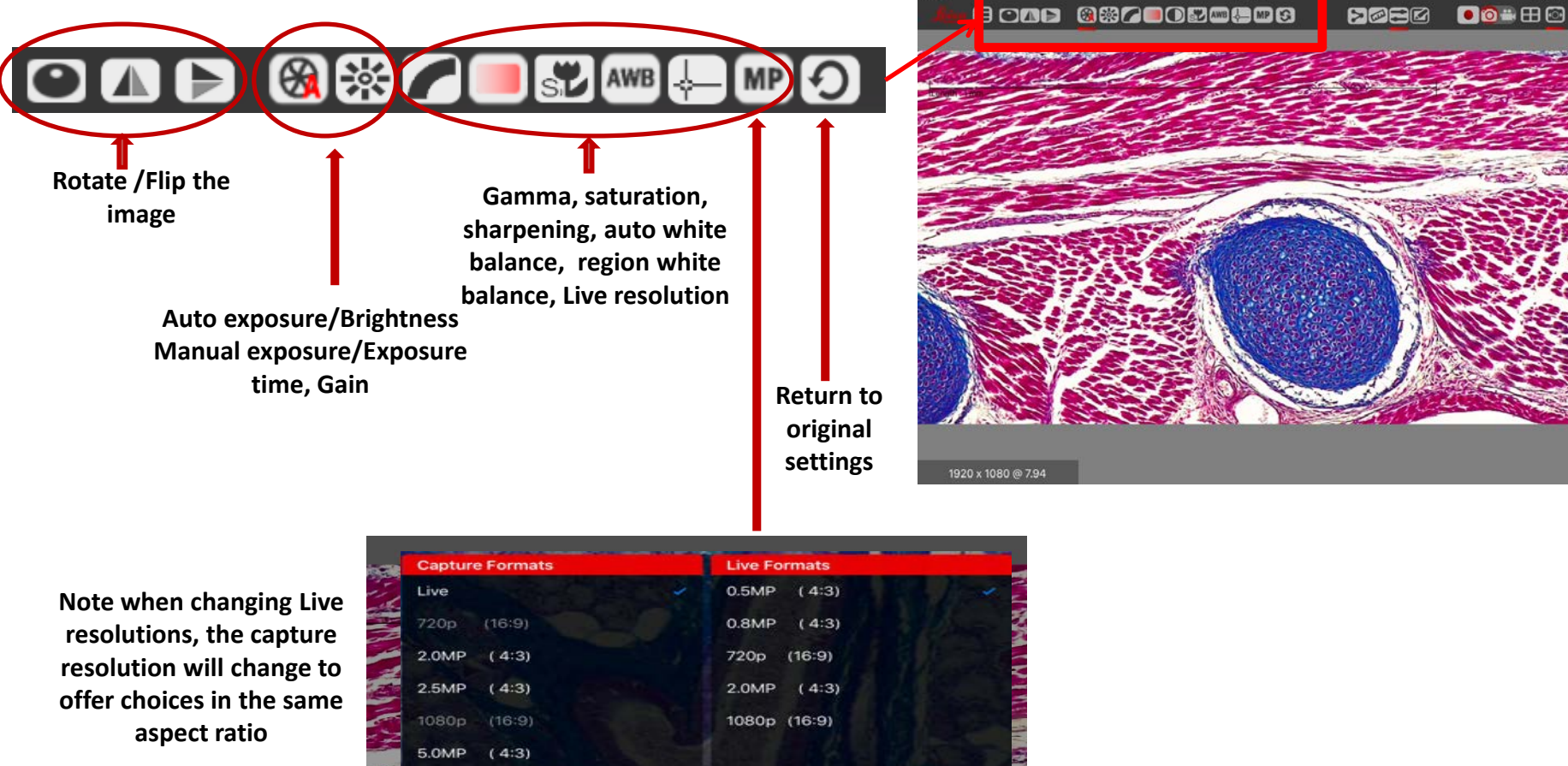

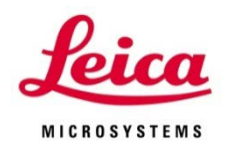

#### **Annotations and Measurements**

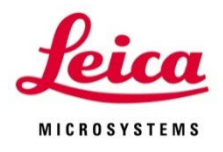

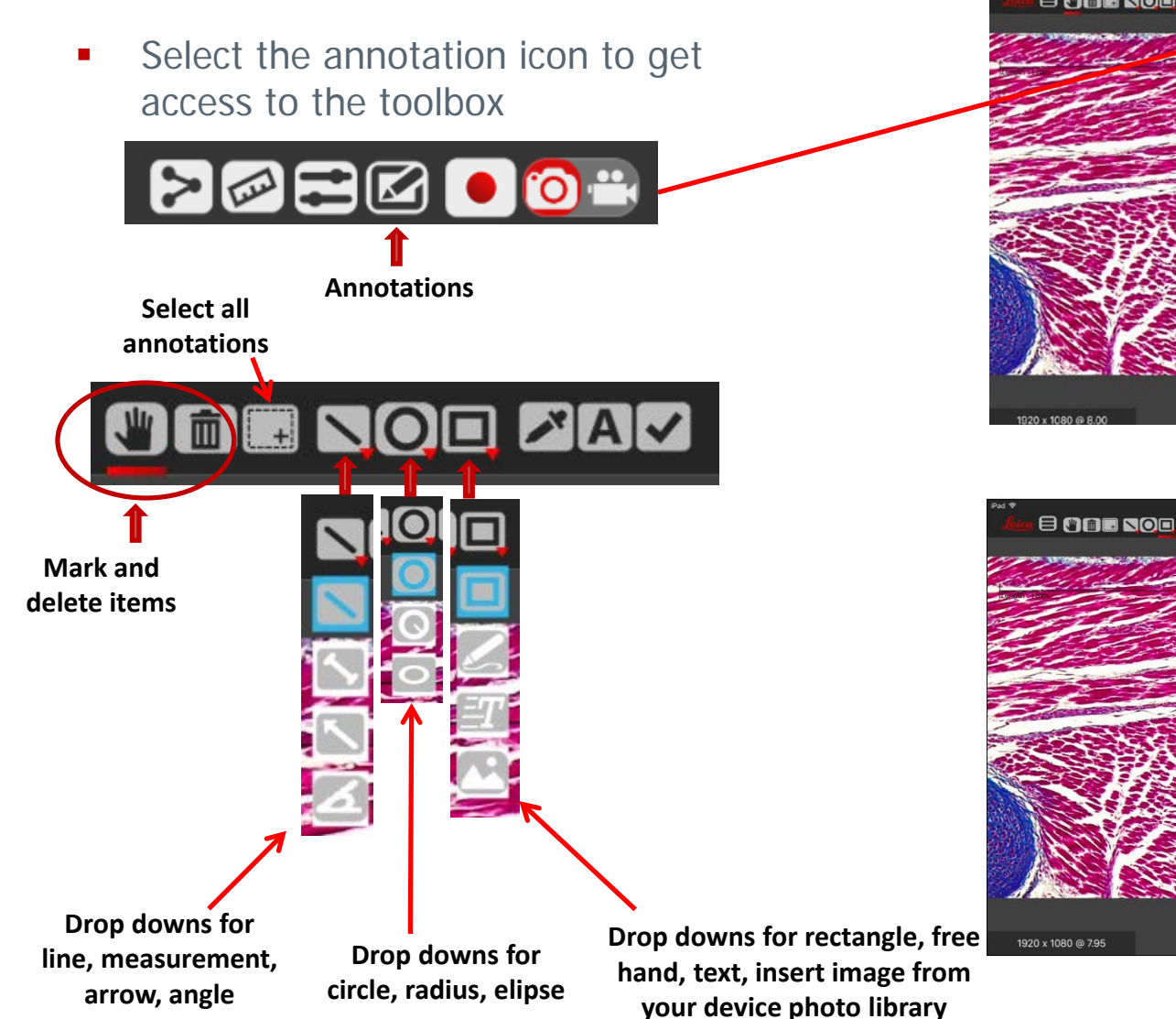

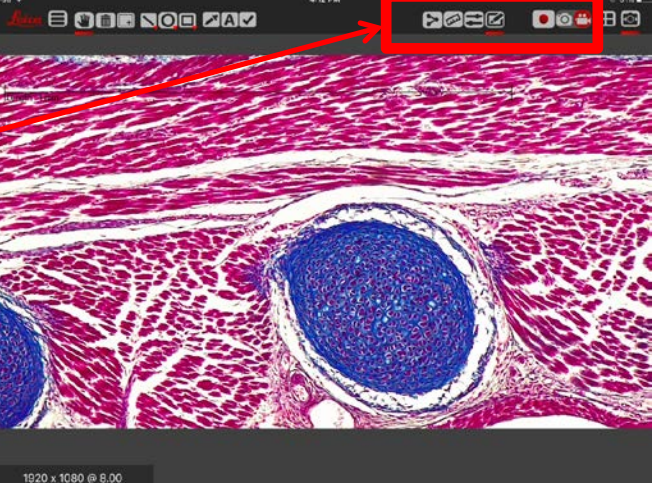

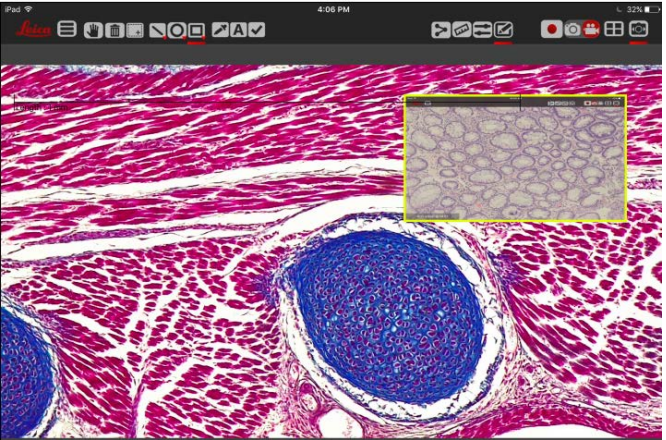

### **Annotations and Measurements**

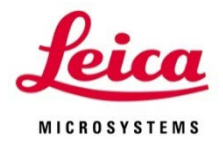

- Adjust font, color and size of annotations
- Turn on or off annotations, scale bar, measurement values, # of decimals for measurements

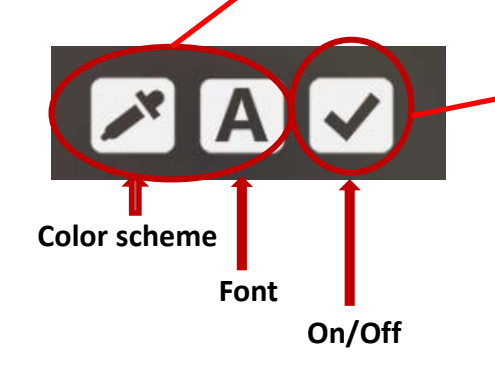

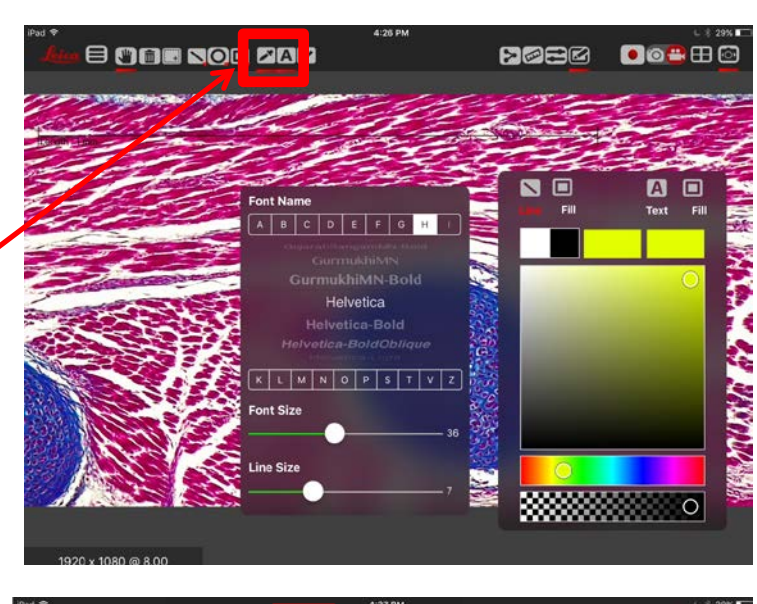

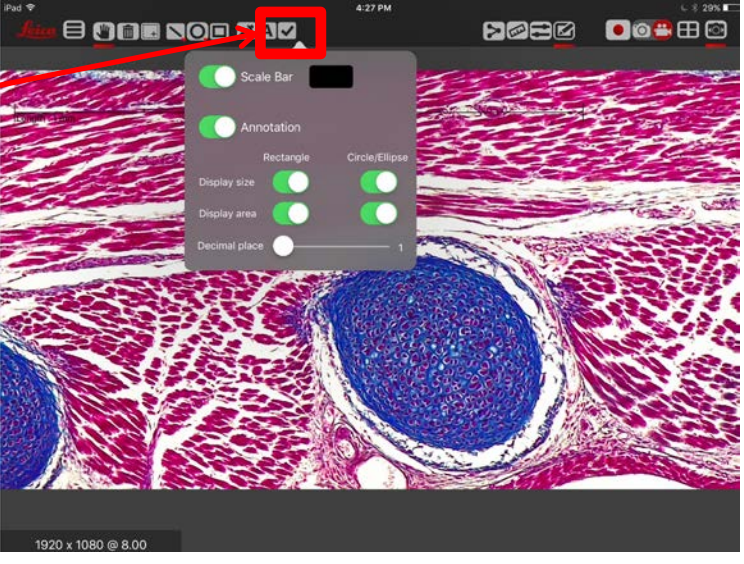

#### Still and Video Capture

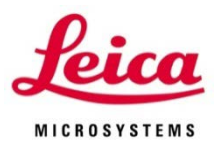

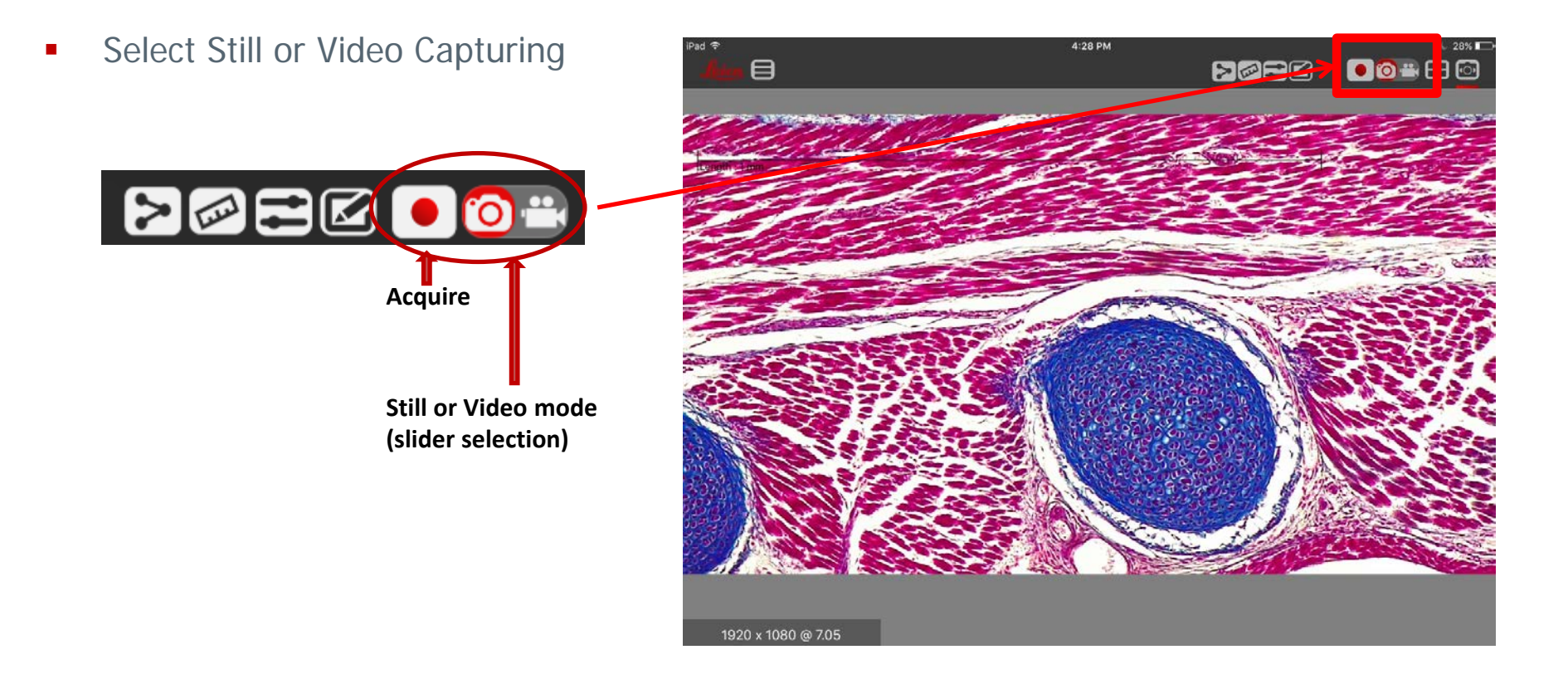

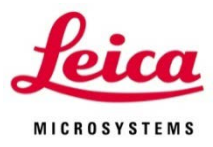

#### Share

 Share the image from Live Image View or send to device photo library or another collection.

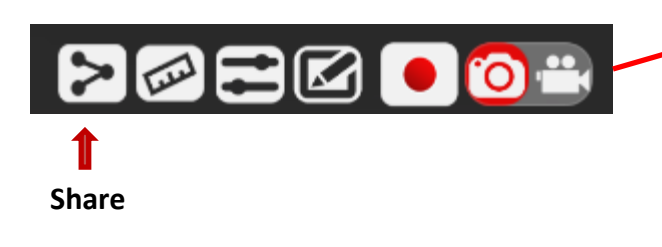

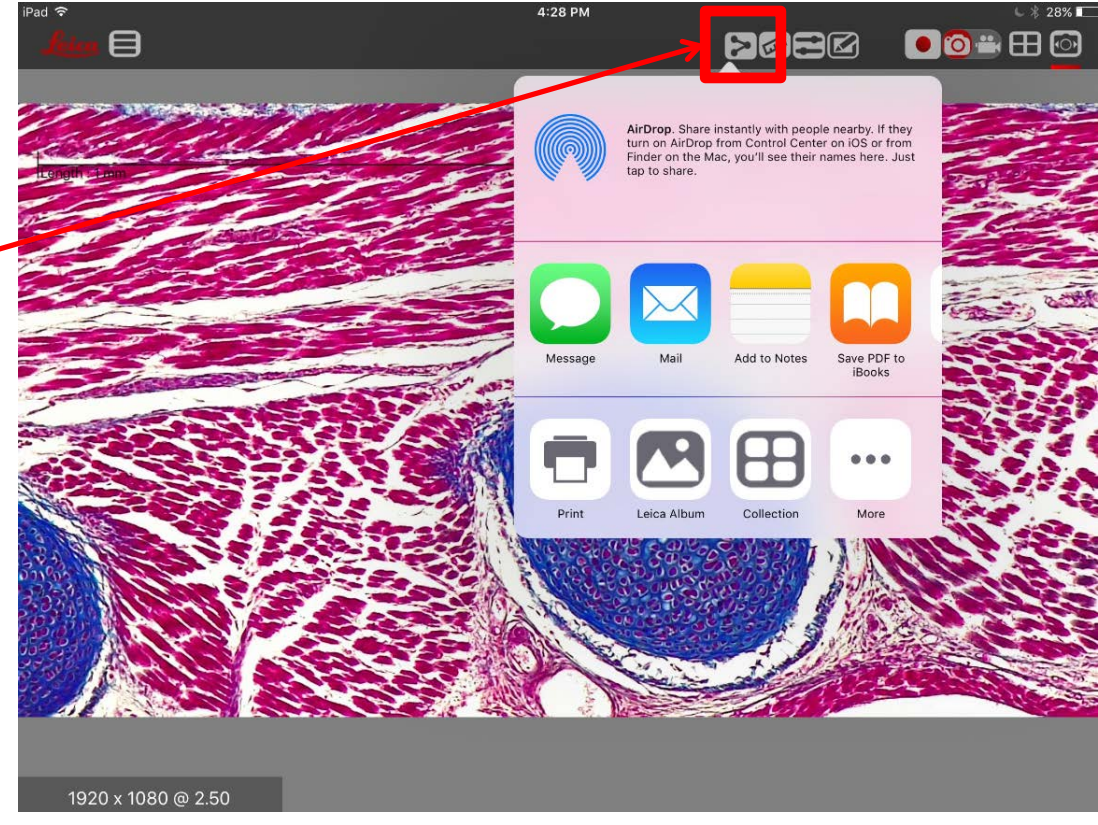

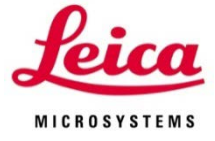

### Gallery View

Return to Gallery View

**Gallery View** 

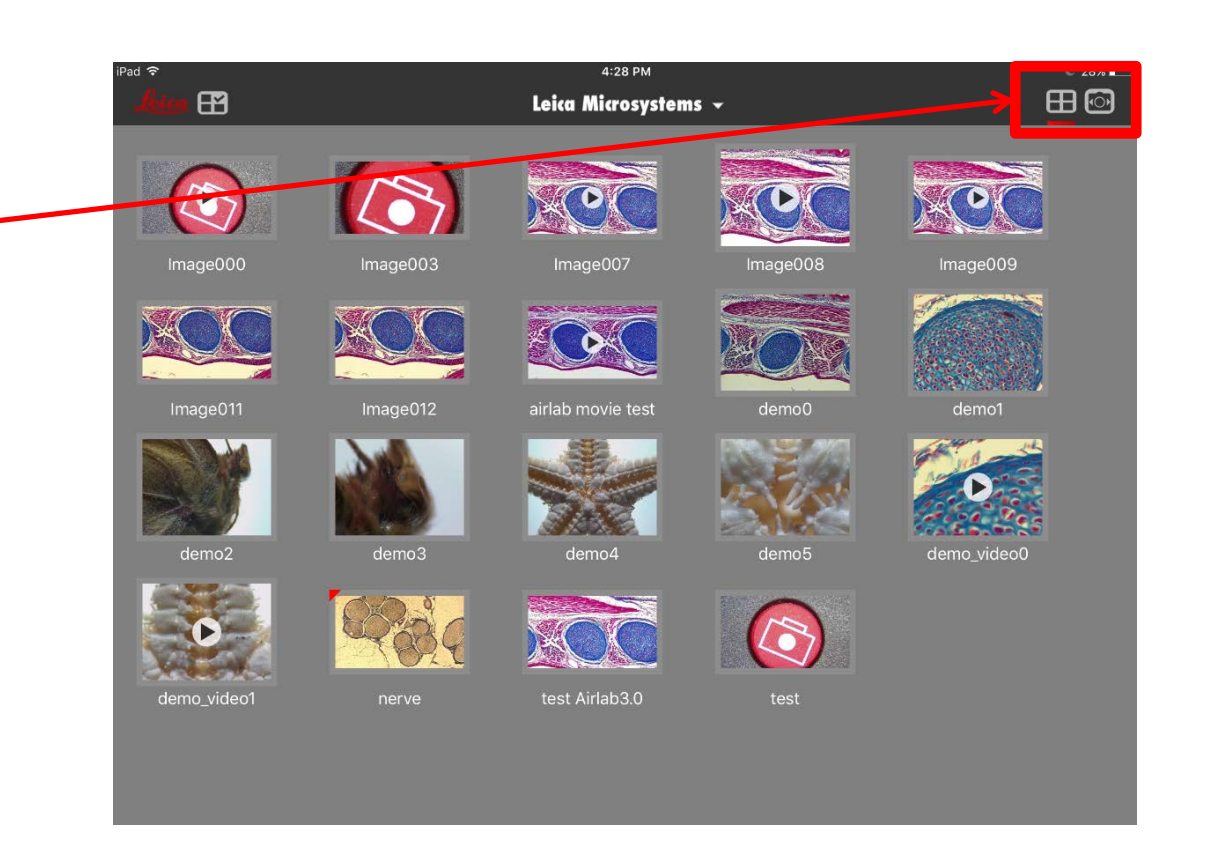

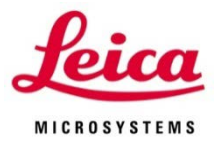

#### Select a Gallery Image

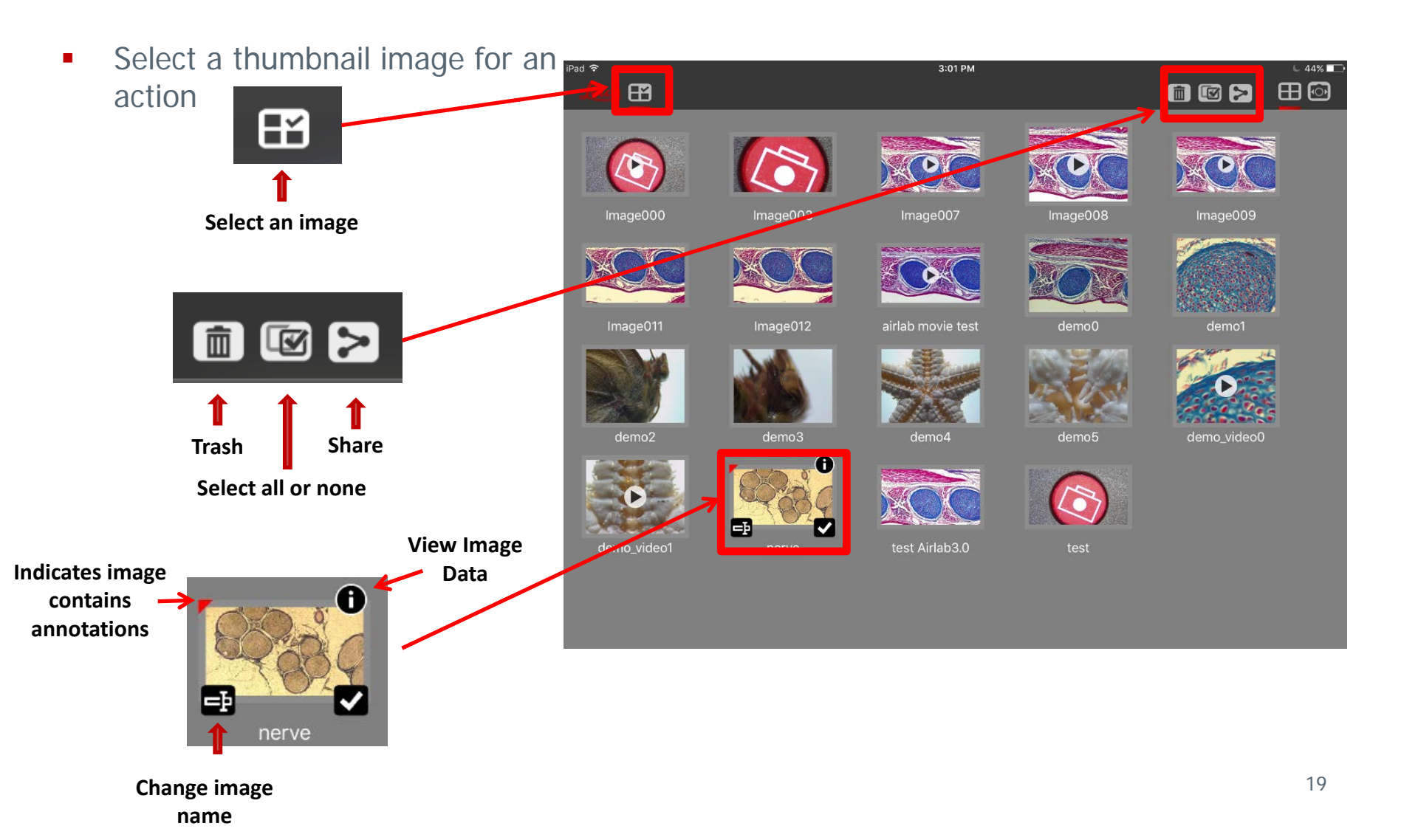

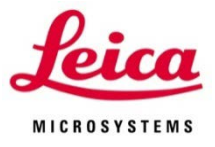

#### Select a Gallery Image

 Tap a Gallery Image to view in full screen for Sharing, Image adjustments, or annotations

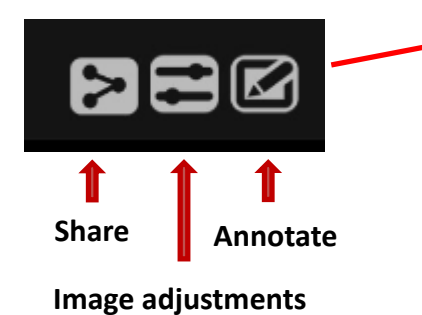

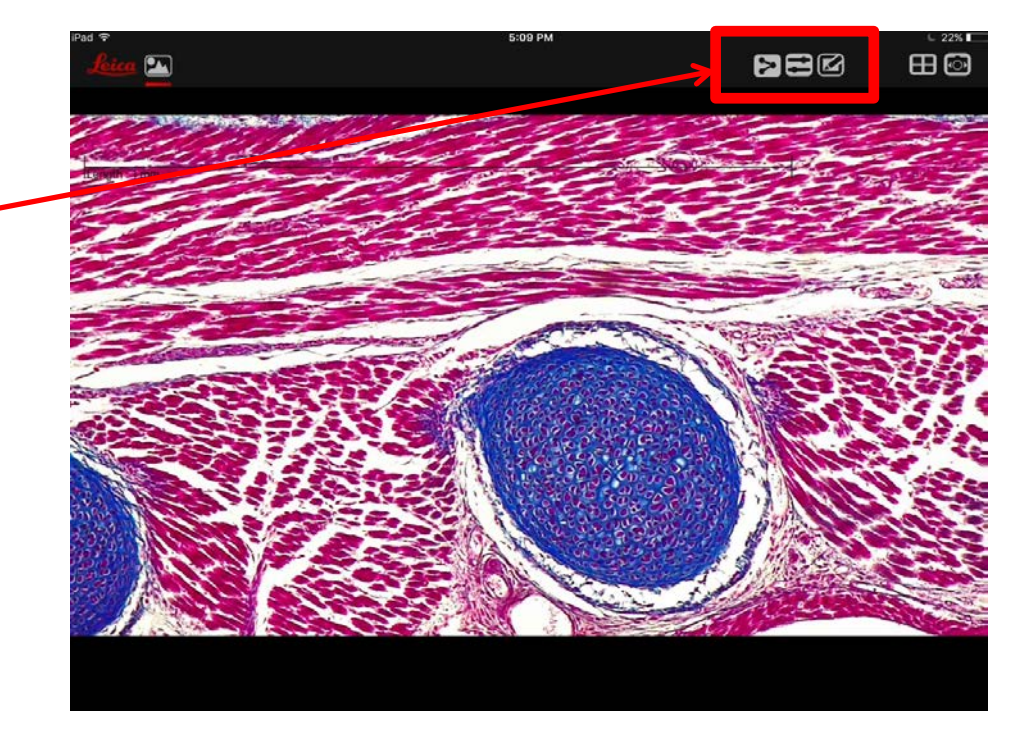

#### From Eye to Insight

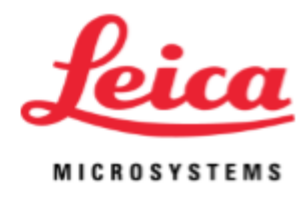

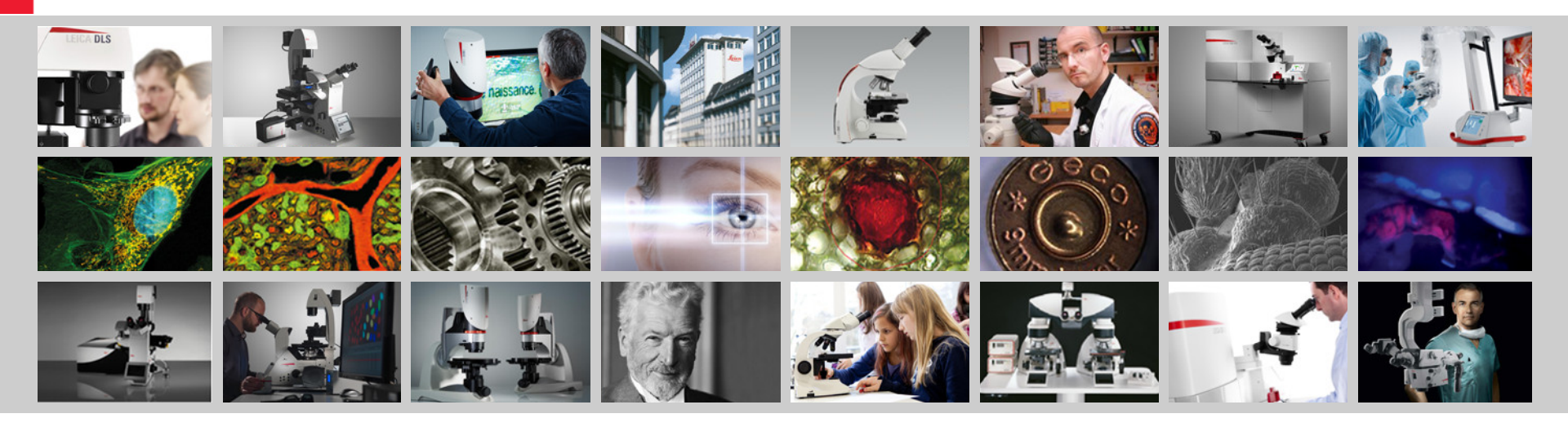

# Leica AirLab Icon Guide